## 分類番号検索システムの操作方法

お手元に届いた封筒の種類を選択してください。
 <黄色>の封筒を選択すると②の画面に遷移します。
 <緑色>または<青色>の封筒を選択すると③の画面に遷移します。

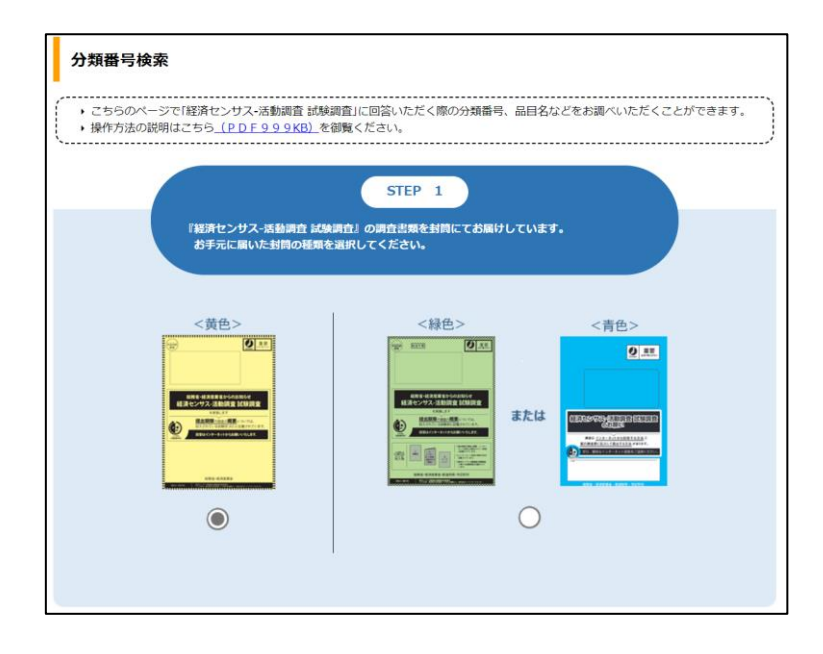

 ② <黄色>の封筒を選択した場合、以下の画面が表示されたら、同封されている「経済センサス-活動 調査 試験調査 調査への御回答について(依頼)」の2ページ目の「分類表区分」欄の記載を確認し、 ア〜エのいずれかを選択してください。

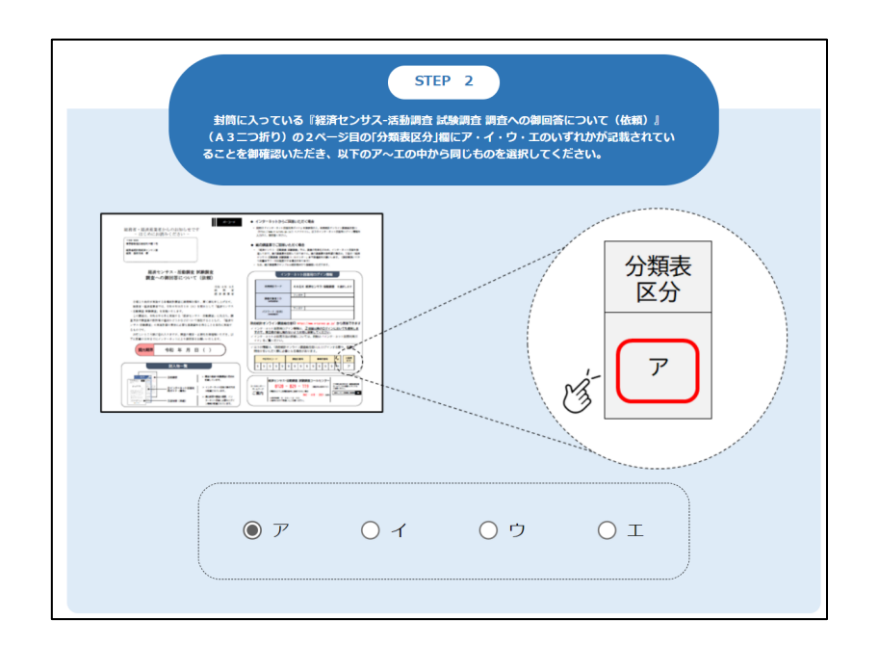

調査票の種類と調査項目のボタンが表示されます。
 回答する調査票の種類と調査項目のボタンを選んでクリックしてください。

<黄色>の封筒を選択した場合

## 例:分類表区分で「ア」を選択

※「イ」「ウ」「エ」を選択した場合は別のボタンが表示されます

| 回答される調査票と調査項目をは                                                                                       | STEP 3<br>QTのボタンの中から選択してください。                                                        |
|----------------------------------------------------------------------------------------------------|--------------------------------------------------------------------------------------|
| 調査界の陸端<br>[17] 事業所調査票<br>(製造業)<br>第章項目<br>13 製造品出荷額、在庫額等<br>ア品目別製造品出荷額<br>の品目を終示であれこをうき<br>クリックしてください | 京直第の修築<br>[13] 企業調査票<br>西東市目<br>17 建設、サービス収入の<br>内取<br>の品目を検索でれる力はこち5を<br>クリックしてください |

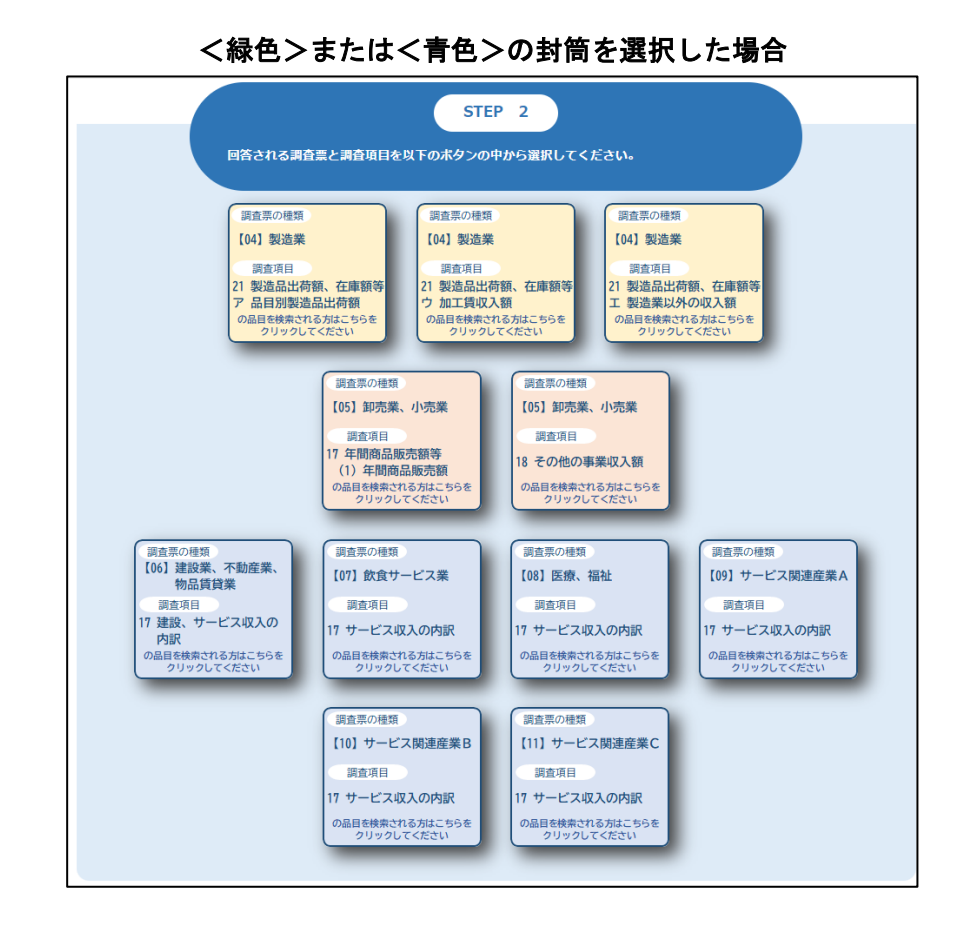

④ 分類番号検索の画面が表示されます。※③で選択した調査票の種類と調査項目のボタンに応じて、表示される内容が異なります。

## 例:調査票「【04】製造業」、調査項目「21 製造品出荷額、在庫額等 ア 品目別製造品出荷額」のボタンを選択した場合

| <b>分類</b><br>製造品名<br>(当サイ)<br>ご利用の) | 分類番号検索         製造品名や内容例示などの検索したい文字を入力してください。         分類番号検索         (当サイトではJavaScriptを使用しています。)         ご利用のパソコン環境によっては、一部の機能が動作しない場合があります。 |           |        |                                                    |                            |       |                                                                            |  |  |
|-------------------------------------|----------------------------------------------------------------------------------------------------|-----------|--------|----------------------------------------------------|----------------------------|-------|----------------------------------------------------------------------------|--|--|
| 中分類                                 | 細分類                                                                                                    | 細分類<br>注: | 番号     | 製造品名                                               | 内容例示                       | 数量単位名 | 注書き                                                                        |  |  |
| 食料品                                 | 部分肉・<br>冷凍肉                                                                                                    |           | 091111 | 部分肉、冷<br>凍肉 (ブロ<br>イラーを除<br>く)                     | 枝肉加工処理                     | -     |                                                                            |  |  |
| 食料品                                 | 肉加工品                                                                                                    |           | 091211 | <ul><li>肉製品、肉</li><li>缶詰・瓶</li><li>詰・つぼ詰</li></ul> | ハム、ソーセージ、ベーコン、<br>焼豚等      | -     |                                                                            |  |  |
| 食料品                                 | 処理牛<br>乳・乳飲<br>料                                                                                                    |           | 091311 | 処理牛乳                                               |                            | -     |                                                                            |  |  |
| 食料品                                 | 処理牛<br>乳・乳飲<br>料                                                                                                    |           | 091312 | 乳飲料、乳<br>酸菌飲料                                      | 乳酸菌飲料、コーヒー入り牛<br>乳、フルーツ牛乳等 | -     | 注:牛乳を主<br>とした飲料は<br>ここに分類さ<br>れる。ミルク<br>入りコーヒー<br>飲料は101113<br>に分類され<br>る。 |  |  |

水色で塗りつぶされている項目が、調査票にご記入いただく項目です。

⑤ 検索したいキーワードを入力して「分類番号検索」ボタンをクリックすると、キーワードによる絞り 込みを行うことができます。

|         | ソーセー<br>(当サイト<br>ご利用のパ | -ジ<br>ではJavaScr<br>パソコン環境( | iptを使用<br>こよっては | しています。<br>、一部の機能 | <b>項番号検索</b> )<br>) キー<br>が動作しない           | <mark>;</mark><br>ワードを入力後、こちらをクリックします。                                         | 選択画面に肩 | ₹る  |
|---------|------------------------|----------------------------|-----------------|------------------|--------------------------------------------|--------------------------------------------------------------------------------|--------|-----|
|         | 中分類                    | 細分類                        | 細分類<br>注:       | 番号               | 製造品名                                       | 内容例示                                                                           | 数量単位名  | 注書さ |
| ſ       | 食料品                    | 肉加工品                       |                 | 091211           | 肉製品、肉缶<br>詰・瓶詰・つぼ<br>詰                     | ハム、 <b>ソーセージ</b> 、ベーコン、焼豚等                                                     | -      |     |
| $ \neg$ | 食料品                    | 水産練製<br>品                  |                 | 092311           | 魚肉八ム・ <b>ソー</b><br><b>セージ</b> (鯨肉製<br>を含む) |                                                                                | -      |     |
|         | 生産用機<br>械器具            | 食品機<br>械・同装<br>置           |                 | 264115           | 肉製品・水産製<br>品製造機械                           | 練製品製造機、肉ひき機、肉切機、八ム・<br>ソーセージ製造機、こんぶ加工機械、する<br>め加工機、魚肉採取機、削節機、魚介類加<br>工機械、のり乾燥等 | _      |     |

検索したキーワードに応じて、品目が絞り込まれます。

ヒットしたキーワードは、文字が赤く表示されます。

入力したキーワードでヒットしない場合は以下のように表示されます。 この画面が表示された場合、お手数ですが、キーワードを変更の上、再度お試しください。

| 分類番号検索                            |                                |  |  |  |  |  |  |
|-----------------------------------|--------------------------------|--|--|--|--|--|--|
| 製造品名や内容例示などの検索したい文字を入力してください。     |                                |  |  |  |  |  |  |
| ソセージ <b>分類番号検索</b>                | 選択画面に戻る                        |  |  |  |  |  |  |
| (当サイトではJavaScriptを使用しています。)       |                                |  |  |  |  |  |  |
| ご利用のパソコン環境によっては、一部の機能が動作しない場合がありま | व.                             |  |  |  |  |  |  |
| 調査へのご協力ありがとうございます。                | 検索しても見つからない場合には、以下の方法もお試しください。 |  |  |  |  |  |  |
| ご指定の条件(キーワード)では、ヒットしませんでした。       | ●漢字を、ひらがな(カタカナ)に変更する。          |  |  |  |  |  |  |
|                                   | 「味噌」 → 「味そ」                    |  |  |  |  |  |  |
|                                   | 「醤油」 → 「しょう油」                  |  |  |  |  |  |  |
| 右の例を参考に、条件(キーワード)を変更して、           | 「メッキ」 → 「めっき」                  |  |  |  |  |  |  |
| もう一度検索してください。                     | 「PC」 → 「パソコン」                  |  |  |  |  |  |  |

⑥ 検索をリセットしたい場合は、入力したキーワードを削除してから、再度「分類番号検索」ボタンを クリックしてください。選択した調査票と調査項目の中の全ての品目が表示されます(④で最初に 表示された分類番号検索の画面と同じ画面に戻ります)。

| 分類番号検索 キーワードを削除して、「分類番号検索」ボタンをクリックしてください。   製造品名や内容例示などの検索したい   分類番号検索   (当サイトではJavaScriptを使用しています。)   ご利用のパソコン環境によっては、一部の機能が動作しない場合があります。 |             |           |        |                               |        |       |     |   |
|----------------------------------------------------------------------------------------------------|-------------|-----------|--------|-------------------------------|--------|-------|-----|---|
| 中分類                                                                                                    | 細分類         | 細分類<br>注: | 番号     | 製造品名                          | 内容例示   | 数量単位名 | 注書き | Î |
| 食料品                                                                                                    | 部分肉・<br>冷凍肉 |           | 091111 | 部分肉、冷<br>凍肉(ブロ<br>イラーを除<br>く) | 枝肉加工処理 | -     |     |   |

⑦ 他の調査票と調査項目の回答に当たって、その分類番号を調べたい場合は、「選択画面に戻る」ボタンをクリックしてください。

①~②で選択した条件を保持したまま、①の画面に戻ります。

画面を下にスクロールして③の画面を表示し、回答する調査票の種類と調査項目のボタンを選択し てください。

| 分類番号検索                        |         |
|-------------------------------|---------|
| 製造品名や内容例示などの検索したい文字を入力してください。 |         |
| 万双笛亏快来                        | 選択画面に戻る |